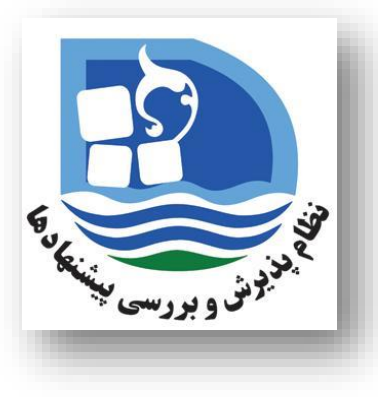

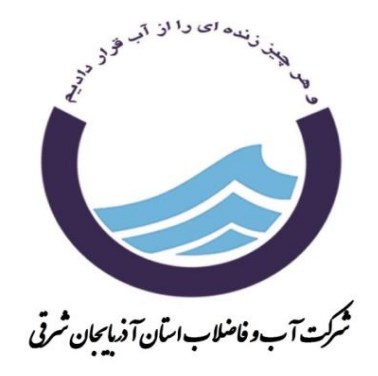

# **راهنمای سامانه جامع نظام پذیرش و بررسی پیشنهادها** نرم افزار جادوی فکر

دبیر خانه نظام پیشنهاد ها-اردیبهشت ۹۹

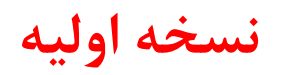

### ضرورت نرم افزار جدید :

با توجه به الزام شرکت مهندسی آب و فاضلاب کشور مبنی بر نصب و راه اندازی سامانه چند دبیرخانه ای نظام پذیرش و بررسی پیشنهادهای صنعت آب و فاضلاب ، بر این اساس نرم افزار جادوی فکر راه اندازی شده است.

به همین منظور راهنمای اولیه در خصوص استفاده ی کلیه همکاران محترم از این نرم افزار تدوین گردیده است که شامل دو بخش

الف) نحوه ارائه پیشنهاد

ب) نحوه پیگیری پیشنهاد می باشد.

نرم افزار جادوی فکر شامل قسمت های دیگری نیز می باشد که به دلیل رعایت اختصار

و سادگی تنها به ارائه بخش های ضروری نرم افزار بسنده شده است.

سایر نسخ تکمیلی شامل شرح امکانات دیگر نرم افزار، راهنمای مخصوص مجریان و

کارشناسان پیشنهاد ها، راهنمای مخصوص دبیران کمیته ها متعاقبا ارسال خواهد شد.

شرکت مهندسی اب و فاضلاب کشور (مادر تخصصی)

**بر آمال** مقام معظم رهبری: سال ۱۳۹۱، سال "جهش تولید".

کلیه شرکت های آب و فاضلاب

موضوع:درج لینـک سـامانه یکپارچـه شـکایات و سـامانه یکپارچـه پیشـنهادات در میـز خـدمت الکترونیکی

با سلام و احترام

با توجه به استقرار سامانه یکپارچه کشوری پاسخگویی به شکایات و سامانه یکپارچه کشوری بررسی پیشنهادات تهیه شده در ستاد شرکت مهندسی آب و فاضلاب کشور در راستای ارائه دو خدمت پاسخگویی به شکایات مرتبط با آب و فاضلاب کد 15031948000و رسیدگی به پیشنهادات حوزه آب و فاضلاب کد 15031949000، مستدعیست دستور فرمائید لینک دو سامانه مذکور جهت ارائه خدمت در میز خدمت الکترونیکی به کار رفته و از به کار گیری سایر سامانه ها یا فرم های الکترونیکی در میز خدمت یا تارنما که باعث سردرگمی خدمت گیرندگان نیز خواهد شد، خودداری شود.

شهریار بهارلوئی مدیرکل دفتر فن <del>آوری اطالکات و تو</del>سعه دولت الکترونیک

جناب اقای حسین ایلیادی مدیر کل محترم دفتر توسعه مدیریت و تحول اداری جناب اقای مرتضی مجتهدی مدیرکل محترم دفتر بازرسی و پاسخگویی به شکایات سرکار خانم مهین شکیبا کارشناس مسئول امنیت و خدمات فن آوری

## گام اول: وارد کردن آدرس سایت در آدرس بار مرورگر کروم یا فایرفاکس

| <ul> <li>+ سامانه جامع نظام پذیرش و .</li> <li>+ → C</li> <li> <ul> <li></li></ul></li></ul>                                                                                                    | oishnahad.nww.ir :                                                                                           | آدرس                     |                                                     | 🗙 🗗 —<br>یک 😭 🛧 🗢 🕑 :<br>ثبت نام 🔭 صفحه اصلی   🕹 ارتباط با ما   🗢 تماس با ما              |
|----------------------------------------------------------------------------------------------------|----------------------------------------------------------------------------------------------------|--------------------------|-----------------------------------------------------|-------------------------------------------------------------------------------------------|
| Entrance (CD)                                                                                                    | <b>برش وبررسی بیشهادغ</b><br>مذی آبدانلاب کنو                                                                | مع نظام بذ<br>برز        | مامان جا                                            |                                                                                           |
| کارکنان، فرصتي باارزش براي برقراري نوعي ارتباط دوطرفه در محيط کار و نيز توسعه و افزايش ه                                                                                                    | یا گام نخست مشارکت کارکنان در تصمیمسازی و مدیریت واحدهای سازمانیِ است ,       پیشنهادهایِ .<br>ا             | مت زیاد. , نظام پیشنهاده | ه یکباره هوششان ارائه نمودهاند و نه با پشتکار و زحم | ماتيك، هدفمند و سازمانيافته شكل نميگيرد. بيشتر نوآوران، پديدههاي خود را در اثر شانس و جرق |
| فراخوانها                                                                                                    | زهرا نبی ئی<br>واهد : گروه آموزش                                                                             |                          | آخرین پیشنهاد دهندگان                               | ورود به ساماته                                                                            |
| <ul> <li>سرحت اب و فاصلاب منطقه چهار بهران - راهدارهای پیشدیری و نوصیه های      بهداشتی - روانی مقابله با بیماری کرونا در سطح شرکت</li> <li>شرکت آب و فاضلاب منطقه پیخ تهران - ارائه پهترین راهکارها جهت جلوگیری از</li> </ul>     | دیست : ریزس تروه امورس<br>دیرخانه : شرکت تأمین و تصفیه تهران<br>                                             |                          | پیشنهاد دهندگان برتر ارائه شده سال جاری             | 1709179181                                                                                |
| کرونا در محیط کار<br>• شرکت آب و فاضلاب استان اصفهان - فراخوان ایده شماره ۲۹۹ با توجه به شعارسال<br>۱۹۹۹ شرکت با سایل ((انسوار سایل) - تراخید بات ما تقار خدادی) مه                                                                | علی عباس محققهان بیدگلی<br>پست : مدیر دفتر منابع انسانی و آموزش<br>دبیرخانه : شرکت آب و فاضلاب شهری استان قم |                          |                                                     | 🔒                                                                                         |
| ۲۰۱۱ سرای با عنوان (رسمیجام سرامای)، مواسط سرای و اسلامی و ارضای حصات) چک<br>راهکارهای اجرایی به منظور سیدن به اهمای موردنظراین شعارد شرایط جنید تشکیل<br>شرکت یکپارچه آب و فاضلاب استان اصفهان پیشنهاد می کنید؟ (مهلت شرکت در این | محمد شفقتی                                                                                                   |                          | پیشنهاد دهندگان برتر تصویب شده سال جاری             | تغير تصوير امنيتي                                                                         |
| فراخوان تا سی ویدم تردیبهست ماه سال جاری می باسد) ۵۶<br>ه ۵ که ۲۰۰۰ . غاد ای ۸ م . از ما گاه . اخت می گاه ۱۱۰۰ ۸۰۰۰ .                                                                                                    | دبیرخانه : شرکت آب و فاضلاب شهری استان گیلان                                                                 |                          |                                                     | عبارت داخل تصویر را وارد نمایید                                                           |
| أطلاعيهها                                                                                                    | مجید پارسا<br>دسخانه : شکت آب و فاضلاب جنوب شرق تیران                                                        |                          | حوزه فعالیت برتر از حیث ارائه                       | المرا به خاطر بسیار                                                                       |
|                                                                                                    |                                                                                                    |                          | حوزه فعالیت برتر از حیث نرخ مشارکت                  | ورود                                                                                      |
|                                                                                                    |                                                                                                    |                          |                                                     | کلمه عبور را فراموش کرده اید؟                                                             |
|                                                                                                    |                                                                                                    |                          | نظر سنجى                                            | اخبار برترینها و افتخارات گزارش نموداری پیشنهادهای ویژه                                   |
|                                                                                                    |                                                                                                    |                          |                                                     | نسخه مناسب مرورگر برای نمایش بهتر کاربری سامانه                                           |
| قوانين و مقررات                                                                                                    | ىيشتر بخوانىد >                                                                                              |                          |                                                     | ۱۳۹۸/۵۱/۲۵ 🛅<br>نسخه مناسب مرورگر برای نمایش بهتر کاریری سامانه                           |
| <ul> <li>دستورالعمل ماده ۲ آیین نامه اجرایی موضوع ماده ۲۰ قانون مدیریت خدمات</li> <li>۲۰۰/۹/۹۶۹۲ میشنهادها در دستگاه های اجرایی به شماره ۲۹۶۹/۹۶۹۲/۹۶۹۰</li> </ul>                                                                 | ميغا =                                                                                                    |                          |                                                     |                                                                                           |
| مورخ ۲۳/۱۶۹ه/۱۳۹۰<br>• آیین نامه اجرایی ماده ۲۰ قانون مدیریت خدمات کشوری به شماره ۴۴۱۹۶/۴۲۲۱<br>مید ۲۵/۱۰/۱۶                                                                                                    |                                                                                                    |                          |                                                     | Activate Windows<br>Go to Settings to activate Windows.                                   |
| مورع به موید.<br>● مصوبه شورای عالی اداری به شماره ۱۳/۴۳۰ ط مورخ ۱۳۷۹/۱۲/۵ درخصوص طرح<br>استقرار نظام پذیرش و بررسی پیشنهادها در دستگاه های دولتی                                                                                  |                                                                                                    |                          |                                                     |                                                                                           |
|                                                                                                    |                                                                                                    |                          |                                                     | Desktop <sup>**</sup> 수 타 句) 🖉 ENG 11:40 브.j. 다                                           |

#### گام دوم: وارد کردن نام کاربری ، پسورد و تصویر امنیتی

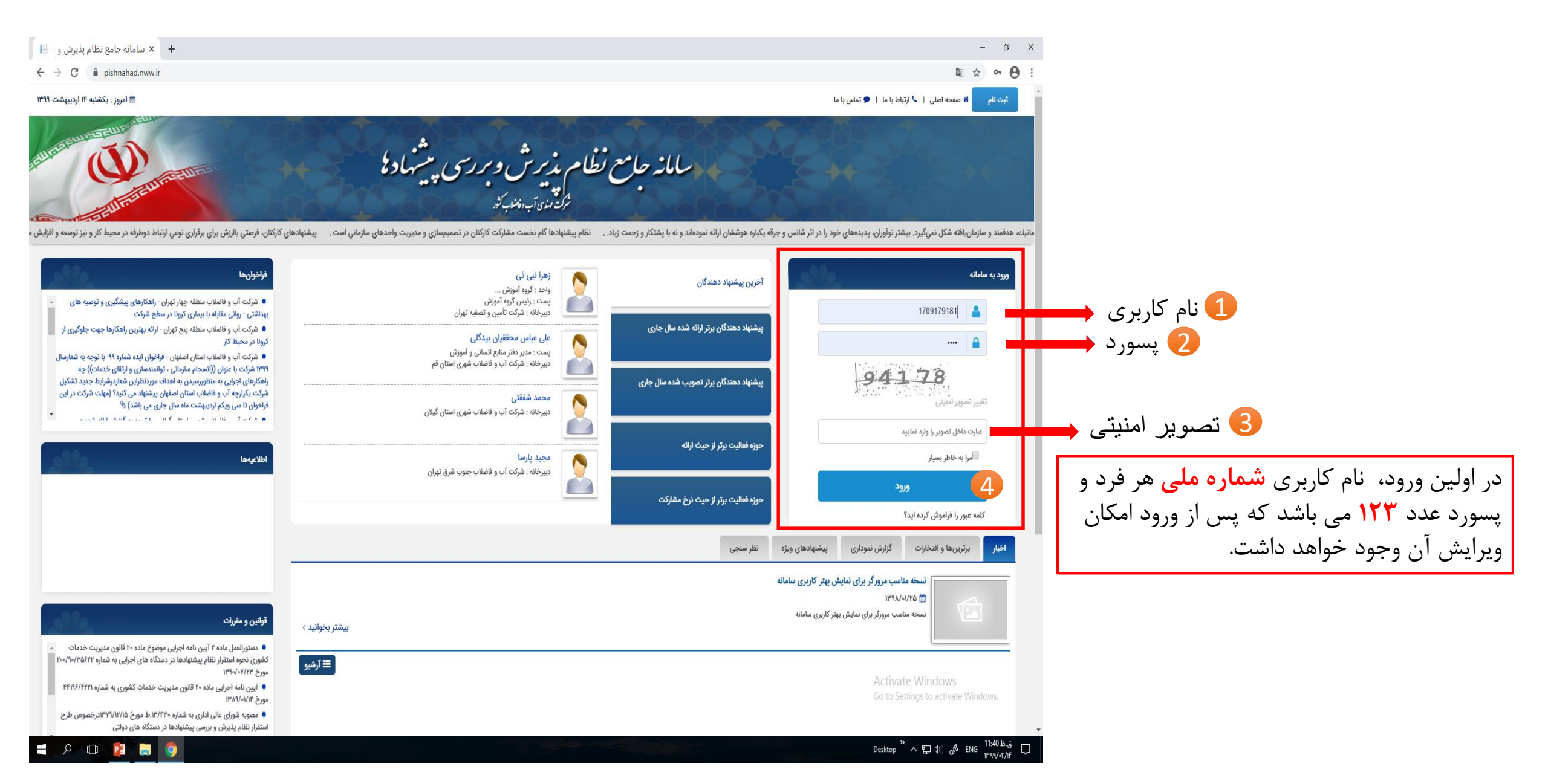

#### گام سوم: تغییر رمز و ویرایش اطلاعات کاربری

در صورتی که برای اولین بار وارد سامانه شده اید بایستی رمز عبور خود را تغییر دهید. جهت تغییر رمز عبور خود از پنل تغییر کلمه عبور استفاده نمایید. رمز عبور جدید خود و تکرار رمز عبور جدی خود را وارد نمایید و عبارت داخل تصویر امنیتی را وارد کرده و بر روی دکمه تایید کلیک نمایید. رمز عبور شما بایستی حداقل ۴ کاراکتر باشد.

در پنل ویرایش اطلاعات کاربر، شما می توانید در صورت تمایل عکسی برای پروفایل خود انتخاب نموده و یا شماره همراه خود را جهت برقراری ارتباط بهتر با دبیرخانه در بخش مربوطه ثبت نمایید. (اطلاع از واریز پاداش و ...)

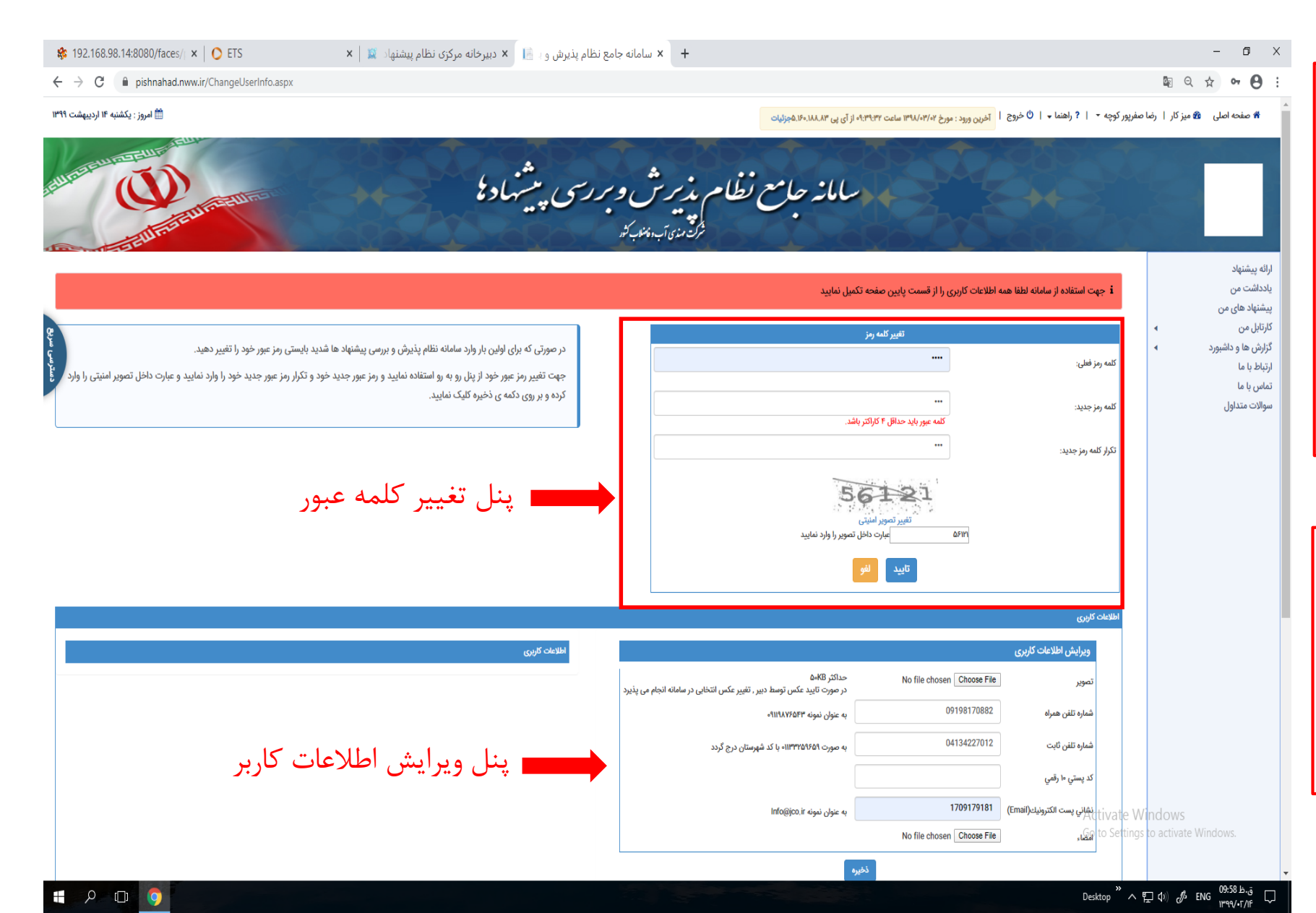

| 🛠 192.168.98.14:8080/faces/  🗴   🕐 ETS 🛛 🗴 ا ا ا ا ا ا ا ا ا ا ا ا ا ا ا ا ا ا                                                                                                    | - 0 X                                                                                                    |                                                                                                    |
|----------------------------------------------------------------------------------------------------|----------------------------------------------------------------------------------------------------|----------------------------------------------------------------------------------------------------|
| ← → C  ⓐ pishnahad.nww.ir/ChangeUserInfo.aspx                                                                                                    | 🛍 Q 🌣 🕶 🔁 :                                                                                                    |                                                                                                    |
| الدروز : يكشنبه ۱۴ ارديبهشت ۱۳۹۹                                                                                                    | » صفحه اصلی ۲۰ میز کار   رضا صفریور کوچه +   ? راهنما +   0 خروج   اخرین ورود: مورخ ۲۰/۱۰/۸۳ ساعت ۲۳۰٬۰۲۴ از آی پی ۲۸۸٬۰۲۴ فرزنیات                                                                                                    |                                                                                                    |
| ىزىرش وىررسى پىشىنمادى<br>مۇرىمادىمى<br>ئېڭىماياتىدەنىيى ئىر                                                                                                    | م سامانه جامع نظام                                                                                                    |                                                                                                    |
|                                                                                                    | ارائه پیشنهاد<br>بادداشت من i جهت استفاده از سامانه لطفا همه اطلاعات کاربری را از قسمت پایین صفحه تکمیل نمایید                                                                                                    |                                                                                                    |
| جهت تغییر رمز عبور خود از پنل رو به رو استفاده نمایید و رمز عبور جدید خود و تکرار رمز عبور جدید خود را وارد نمایید و عبارت داخل تصویر امنیتی را وارد<br>کرده و بر روی دکمه ی ذخیره کلیک نمایید. | پیشنهاد های من<br>کارتابل من<br>گزارش ها و داشبورد<br>ارتباط با ما<br>تماس با ما                                                                                                    |                                                                                                    |
| بار تغییر یافت، اکنون می توانید با استفاده<br>یات مورد نظر خود را انجام دهید                                                                                                    | مولات متذلول<br>الالات مذلول<br>الرایش اطلاعات کاربی<br>الم مزی سمت راست عم<br>ازم نوی سمت راست عم<br>ازم نوی سمت راست با<br>ازم نوی سمت راست با<br>ازم نوی سمت راست را با<br>ازم نوی سمت را بازی را با<br>ازم نوی سمت را بازی را با<br>ازم نوی سمت را بازی را بازی را با<br>ازم نوی سمت را بازی را بازی | در صورت موفقیت امیز بودن تغییر رمز پیغام<br>مقابل ظاهر می گردد که پس از بستن آن<br>امکان انجام عملیات اصلی مهیا می گردد. |
| بازگشت                                                                                                    |                                                                                                    |                                                                                                    |
|                                                                                                    | آمار بازدید Activate Windows آمار خلاصه شرکت آب و فاضلاب شهری استان آذربایجان شرقی<br>Go to Settings to activate Windows                                                                                                    |                                                                                                    |
| كان درصد ارته گروهی درصد ارته تعداد فرافوان درصد ارته پیشنهاد فرافوان تعداد مدیران تعداد کارکان تعداد پیشنهاددهندگان تعداد پیشنهاد ارته شده تعداد مصوب تعداد اجرا شده                           | کل بازدید ها ۶۶<br>بازدیدهای امروز ۲۰<br>- ۱۹ دارد. ۲۰ میزان مدیران نرخ مشارکت کل نرخ مشارکت کل نرخ مشارکت کل نرخ مشارکت کل نرخ مشارکت کل                                                                                                    |                                                                                                    |
|                                                                                                    | Desktop 二 个 臣 如 《 ENG 1999-4-7/f  口                                                                                                    |                                                                                                    |

## **چگونه پیشنهاد ارائه دهم ؟**

پس از ورود به سامانه در قسمت سمت راست و بالا بخش ارائه پیشنهاد وجود دارد که با کلیک بر روی این بخش وارد مراحل ارائه پیشنهاد خواهید شد.

| ETS 🔾 🗙 سامانه جامع نظام پذیرش و 📄 🗙 سامانه جامع نظام پذیرش و 📔 | ×   + | - 6 ×       |
|-----------------------------------------------------------------|-------|-------------|
| ← → C                                                           |       | \$i ☆ ❤ 🖰 : |

🏶 صفحه اصلى 🔹 هيز كار | رضا صفرپور كوچه 🔻 | ? راهنما 🕨 | 🛈 خروج | 📊 خروج ورد: مورخ ۱۳۹۹،۰۲۱۱ و از اي پي ۲۷۷،۶۴۰،۱۸ و آن از اي پي ۲۷۷،۶۴۰،۱۸ و آن

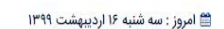

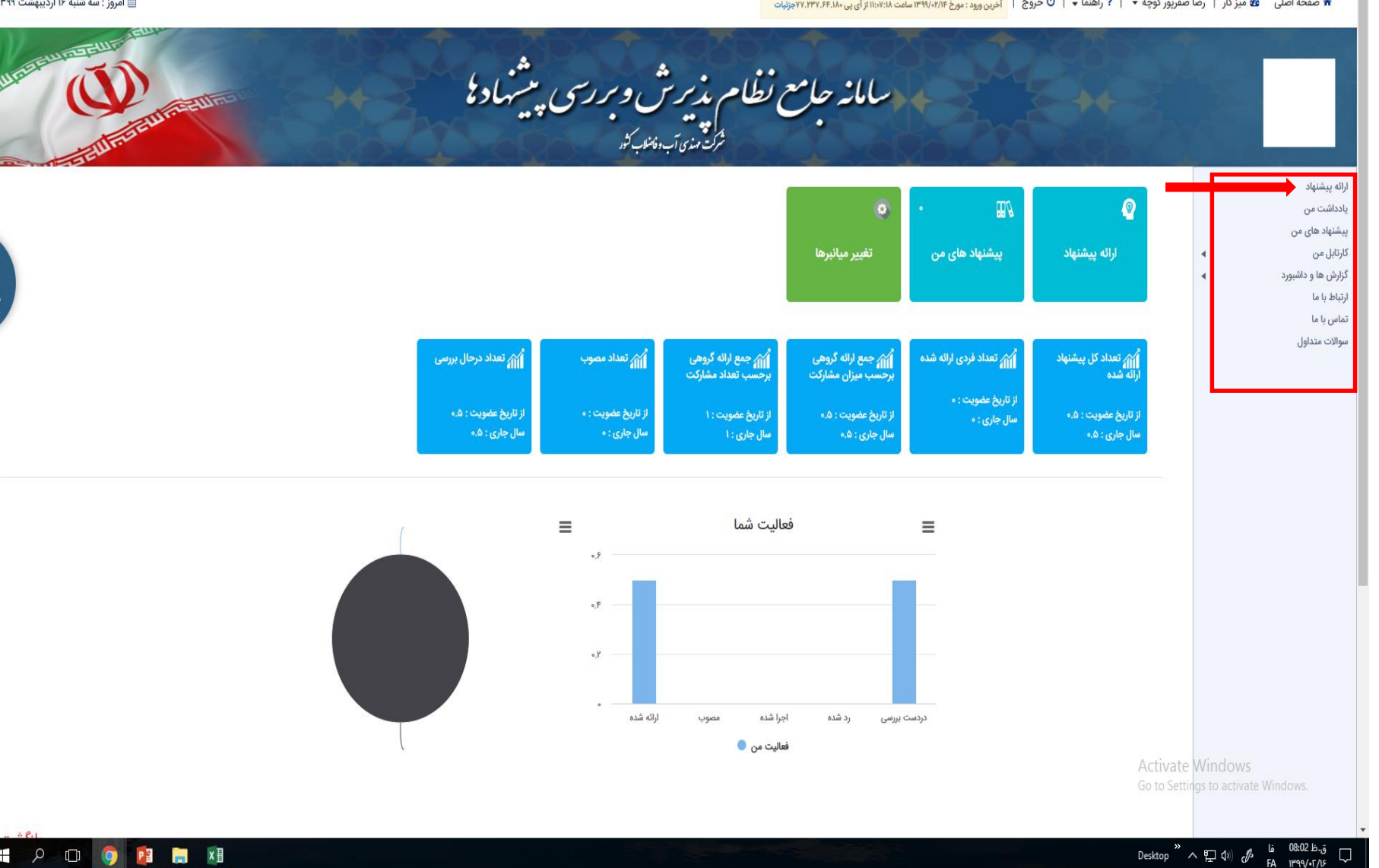

#### گام اول ارائه پیشنهاد :

اولین گام ارائه پیشنهاد، عنوان پیشنهاد می باشد که شامل انتخاب دبیر خانه و عنوان پیشنهاد می باشد. دبیرخانه بطور پیش فرض شرکت آب وفاضلاب استان آذربایجان شرقی می باشد و نیازی به تغییر آن نمی باشد. عنوان پیشنهاد حداکثر بایستی ۱۰۰ کارکتر بوده و تکمیل آن الزامی می باشد. پس از نوشتن عنوان پیشنهاد خود با استفاده از جستجوی معمولی و جستجوی پیشرفته، امکان مشاهده پیشنهادات مشابه وجود خواهد داشت و شما می توانید از تکراری نبودن پیشنهاد خود قبل از تکمیل کامل آن اطمینان حاصل نمایید.

ق.ظ 08:33 فا 08:33 Desktop × ヘ 臣 ゆ 6

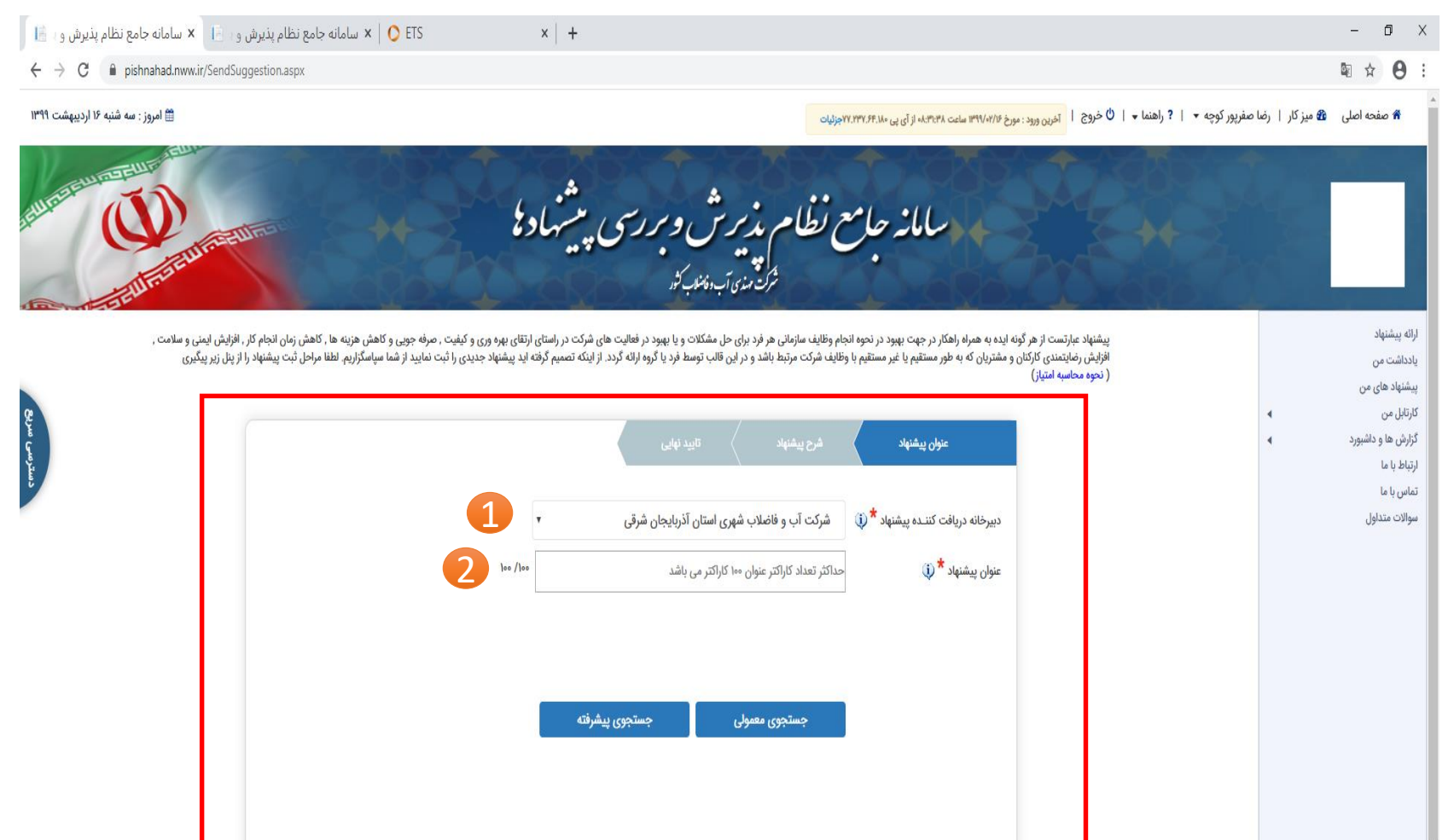

بازگشت

#### گام اول ارائه پیشنهاد :

یس از نوشتن عنوان پیشنهاد و حصول اطمینان از تکراری نبودن آن بر اساس دکمه های جستجوی معمولی یا جستجوی پیشرفته، چک باکس ;| » تکراری نبودن پیشنهاد خود اطمینان دارم» قابل رویت خواهد بود و بایستی قبل از رفتن به مرحه بعد این گزینه تیک زده شود. پس از تیک زدن این گزینه، بر روی دکمه مرحله بعد کلیک نمایید.

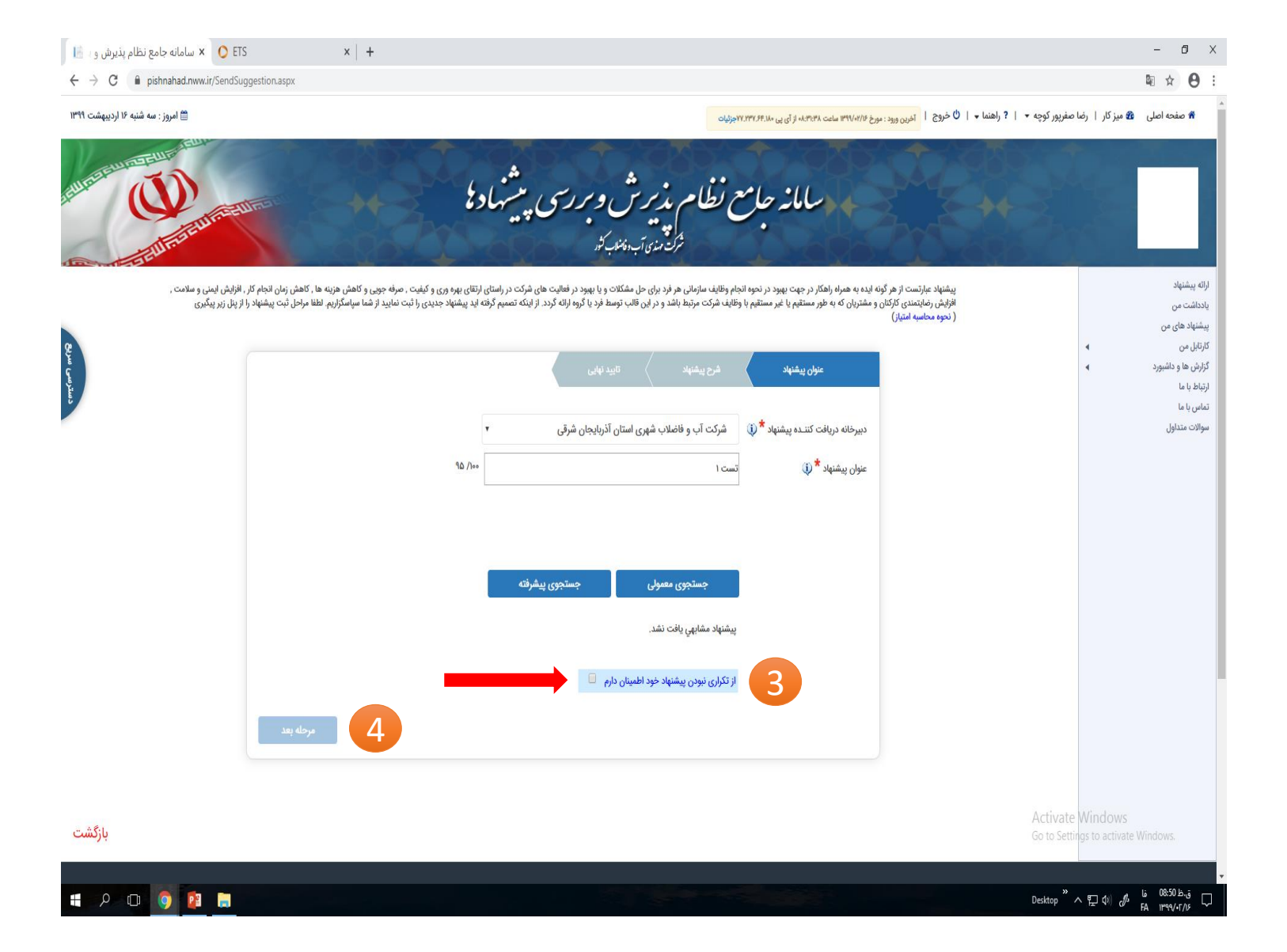

### گام دوم ارائه پیشنهاد :

|                                                         | - ** 2 / 2                                                          |
|---------------------------------------------------------|---------------------------------------------------------------------|
| عنوان پیشنهاد کشرح پیشنهاد تایید نهایی                  | وم ارائه پیشنهاد، تکمیل شرح پیشنهاد می باشدکه خود شامل تکمیل        |
| عنوان پیشنهاد : تست ۱                                   | ں زیر می باشد :                                                     |
| زمینے ارائے پیشنھے د * 🚯 فیلد اجباری                    | بنه ارائه پیشنهاد : اجباری                                          |
| تأمین و تجهیز منابع مالی و توسعه مشارکت بخش غیر دولتی و | ح وضعیّت و مشکــل فعلــی :اجباری                                    |
| شرح وضعیّت و مشکـــل فعلــــی * 🚯 فــلد احــار ی        | رح راه حل پیشنهاد اختیاری                                           |
|                                                         | ی اثربخشی اجرای پیشنه <u>ا</u> د : اجباری                           |
| تست                                                     | ورد صرفه جویی یا افزایش درآمد ایجادی :اختیاری                       |
|                                                         | رد ایجاد شده در اثربخشی :اختیاری                                    |
|                                                         | وه محاسبه نوع یا میزان اثربخشی : اختیاری                            |
|                                                         | متندات محاسبه نوع یا میزان اثربخشی :اختیاری                         |
|                                                         | ورد هزينه اجرا : :اختيارى                                           |
| شــــرح راہ حــــل پیشنھــــاد 🔃                        | مکانات مورد نیاز اجرای پیشنهاد اختیاری                              |
| B / ⊤C <sup>i</sup> ⊤C)                                 | حـدوده مکانی اجــرای پیشنهـاد : اختیاری                             |
|                                                         | دت زمان اجرای پیشنهاد اختیاری                                       |
|                                                         | دت زمان اجرای پیشنهاد :اختیاری                                      |
|                                                         | مادگی اجرای پیشنهاد : : : : : : : : : : : : : : : : : : :           |
|                                                         | جرای پیشنهاد قبل از ارائه آن 🛛 اختیاری                              |
|                                                         | ولویت بررسی پیشنهاد :اختیاری                                        |
| نوع اثربخشی اجرای پیشنهاد * 🔃 کمی 🔻 🎓 فیلد اجباری       | ستندات پيوستى :اختيارى                                              |
| برآورد صرفه جویی یا افزایش درآمد ایجادی 🚯               | تخاب پیشنهاد دهنده دیگر : :اختیاری                                  |
| : ريال                                                  | لازم به ذکر است تکمیل کلیه مراحل فوق الزامی نبوده و تنها فیلد هایی  |
|                                                         | نشان * می باشد اجباری می باشد.                                      |
|                                                         | ی اطلاعات اختیاری در میزان امتیاز دهی نحوه ارائه پیشنهاد موثر خواهد |
|                                                         |                                                                     |

? 💌

| موارد ایجاد شده در اثرب               | گام دوم ۱، ائه پیشنهاد :                                                                 |
|---------------------------------------|------------------------------------------------------------------------------------------|
| 🗌 صرفه جویی و کاهش                    |                                                                                          |
| 🗌 صرفه جویی و کاهش                    | گام دوم ارائه پیشنهاد، تکمیل شرح پیشنهاد می باشدکه خود شامل تکمیل                        |
| صرفه جویی و کاهش                      | مراحل زیر می باشد :                                                                      |
| ے طرفہ جویی و کھش<br>صرفہ جویی و کاہش | (-: مبنه ارائه بیشنهاد : : احباری                                                        |
| 🗌 کاهش ضایعات                         |                                                                                          |
| 🗌 افزایش درآمد یا ایج                 | ۱-سرح وصعیت و مسکــل فعلـــی ۲۰۰۰ جباری                                                  |
| 🗌 افزایش نقدینگی یا                   | ۲-شـــرح راه حـــل پیشنهـــاد اختیاری                                                    |
| نحوه محاسبه نوع یا می                 | ۴-نوع اثربخشی اجرای پیشنه_اد : اجباری                                                    |
| I TO TO                               | ۵-برآورد صرفه جویی یا افزایش درآمد ایجادی :اختیاری                                       |
|                                       | ۶-موارد ایجاد شده در اثربخشی :اختیاری                                                    |
|                                       | ۷-نحوه محاسبه نوع یا میزان اثربخشی اختیاری                                               |
|                                       | ۸-مستندات محاسبه نوع یا میزان اثربخشی اختیاری                                            |
|                                       | ۹-رآورد هزينه اجرا المختاري                                                              |
|                                       | ابر رو الرو الرو المراجر اي بيشنهاد الختياري                                             |
|                                       | ۱۱-محدوده مکانی احبای پیشنهاد اختیاری                                                    |
| مستندات محاسبه نوع و                  | ۲ - مدرت زمان اجرای درشنهاد باختیاری                                                     |
|                                       |                                                                                          |
| برآورد هزينه اجرا 🔃                   | ۲۱ -مدف رمان اجرای پیشنهاد المحکتاری                                                     |
| امکانات مورد نیاز اجرای               | ۱۴ – امادگی اجرای پیشنهاد 🕴 🛛 : اختیاری                                                  |
| I VOLVIO                              | ۱۵-اجرای پیشنهاد قبل از ارائه آن 🛛 اختیاری                                               |
|                                       | ۱۶-اوولویت بررسی پیشنهاد:اختیاری                                                         |
|                                       | ۱۷-مستندات پيوستى :اختيارى                                                               |
|                                       | ۱۸ –انتخاب پیشنهاد دهنده دیگر : :اختیاری                                                 |
|                                       | ** لازم به ذکر است تکمیل کلیه مراحل فوق الزامی نبوده و تنها فیلد هایی                    |
|                                       | که به نشان * مے باشد احباری مے باشد.                                                     |
|                                       | تکمیل اطلاعات اختیاری در میزان امتیاز دهی نجوه ارائه پیشنهاد موثر خواهد                  |
| محـدوده مکانی اجــرای                 | معلیل الکر سال کی در میران استیار معلی کر در این الور الور الور الور الور الور الور الور |
|                                       | بود.                                                                                     |

|   |                    | وارد ايجاد شده در اثربخشي 🔃                                            |
|---|--------------------|------------------------------------------------------------------------|
| * |                    | 回 صرفه جویی و کاهش هزینه ها در مواد اولیه و اقلام مصرفی                |
|   |                    | 回 صرفه جویی و کاهش هزینه ها در اثر کاهش زمان انجام فرایند              |
|   |                    | 回 صرفه جویی و کاهش هزینه ها در بهره وری مصرف انرژی                     |
|   |                    | 回 صرفه جویی و کاهش هزینه ها در بهره وری نیروی انسانی                   |
|   |                    | 回 صرفه جویی و کاهش هزینه ها در بهره وری ماشین آلات و تجهیزات           |
|   |                    | 🗌 کاهش ضایعات                                                          |
|   |                    | 🗌 افزایش درآمد یا ایجاد درآمد جدید                                     |
| • |                    | 🗌 افزایش نقدینگی یا ایجاد منابع جدید مالی                              |
|   |                    | حوه محاسبه نوع يا ميزان اثربخشي 🔃                                      |
|   |                    | B ∠ ⊤C₁ ⊤i⊃                                                            |
|   | حداکثر حجم مجاز MB | ستندات محاسبه نوع يا ميزان اثربخشي 🄃 Choose File فايلى انتخاب نشده است |
|   |                    | آورد هزینه اجرا 🔃 : ریال                                               |
|   |                    | یکانات مورد نیاز اجرای پیشنهاد 🔃                                       |
|   |                    | B Z ⊽Qi ⊽iO                                                            |
|   |                    |                                                                        |
|   |                    | حـدوده مکانی اجــرای پیشنهــاد 🕕                                       |

گام دوم ارائه پیشنهاد : در صورت تمایل به ارائه پیشنهاد بصورت گروهی، پیشنهاد دهنده دیگر را از لیست کشویی انتخاب نمایید. در صورتی که گروهای ثابتی برای پیشنهاد گروهی دارید می توانید از بخش «کارتابل من/گروه های من» این لیست ثابت را تشکیل داده تا بتوانید در این محل انتخاب نمایید.

| .DY    |                                                                |   |                                                                |
|--------|----------------------------------------------------------------|---|----------------------------------------------------------------|
| پيام « | پیام های دریافتی                                               |   | ارائه پیشنهاد<br>یادداشت من<br>پیشنهاد های من                  |
| ها     | کارتابل پیشنهاد ها<br>درخواست انتشار فراخوان<br>مدیریت پیام ها | 4 | کارتابل من<br>گزارش ها و داشبورد<br>ارتباط با ما<br>تماس با ما |
|        | گروه هاي من<br>از تاريخ<br>متن                                 |   | سوالات متداول                                                  |

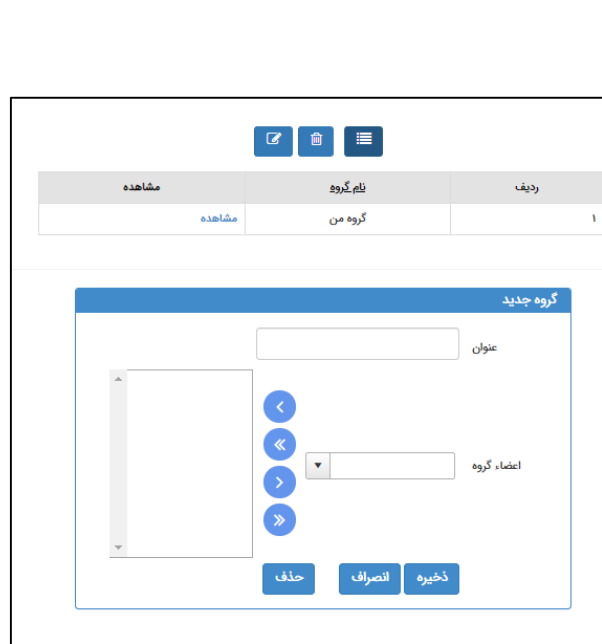

|          |     |                      |                |              | j9,                                           | ;                    | دت زمان اجرای پیشنهاد :      |
|----------|-----|----------------------|----------------|--------------|-----------------------------------------------|----------------------|------------------------------|
|          |     |                      |                |              |                                               | رم 🗆                 | مادگی اجرای پیشنهاد را دا    |
|          |     |                      |                |              | اجرا گردیده است 📃                             | سط اينجانب/اينجانبان | ین پیشنهاد پیش از این تو     |
|          |     |                      |                |              |                                               | می باشد 📃            | ولویت بررسی پیشنهاد زیاد     |
|          |     | کثر حجم مجاز ۱MB     | حدا            | ب نشده است   | Choose File فایلی انتخار                      |                      | ستندات پيوستي <mark>?</mark> |
|          |     |                      |                |              |                                               |                      | تخاب پیشنهاددهنده دیگر       |
|          |     |                      |                | ice a        | داته ۵۵٫۶                                     |                      | بېشەلدىھنىم دىگى             |
|          |     |                      |                | + • •        | + •                                           |                      |                              |
|          | حذف | درصد مشارکت          | مشخصات سازمانی | شهر محل خدمت | نام دبیرخانه                                  | نام ونام خانوادگي    | تصوير                        |
|          |     | 100                  | جزئيات پرسنل   |              | شرکت آب و فاضلاب شهری<br>استان آذربایجان شرقی | رضا صفرپور کوچه      |                              |
|          |     |                      |                |              |                                               |                      |                              |
|          |     |                      |                |              |                                               |                      |                              |
| مرحله بع | ویس | ذخیره به عنوان پیش ن |                |              |                                               |                      | مرحله قبل                    |
|          |     | ➡                    |                |              |                                               |                      |                              |
|          |     | •                    |                |              |                                               |                      |                              |

آن بپردازید از این دکمه استفاده نمایید.

#### گام سوم ارائه پیشنهاد : تایید نهایی

مرحله نهایی ارائه پیشنهاد، تایید اطلاعات قبلی وارد شده می باشد و در صورتی که پس از مطالعه پیشنهاد بخشی از آن نیاز به ویرایش داشت با استفاده از دکمه «مرحله قبل»، در صورتی اطمینان از صحت اطلاعات بر روی دکمه «اطلاعات وارد شده مورد تایید می باشد-ارسال» کلیک نمایید.

|             |                                            | شرح پیشنهاد 🚽 تایید نهایی                         | عنوان پیشنهاد                                                                      |
|-------------|--------------------------------------------|---------------------------------------------------|------------------------------------------------------------------------------------|
|             | پيشنهاد                                    | پیش نمایش اطلاعات                                 |                                                                                    |
| درصد مشارکت | نام دېيرخانه                               | کد پرسنلی / کد ملی                                | نام ونام خانوادگی                                                                  |
| joo         | شرکت آب و فاضلاب شهری استان آذربایجان شرقی | ۱۶۰۹                                              | رضا صفرپور کوچه                                                                    |
|             |                                            |                                                   | عنوان پیشنهاد : تست ۱                                                              |
|             | و                                          | ن و تجهیز منابع مالی و توسعه مشارکت بخش غیر دولتی | زمینـــــه ارائـــــه پیشنهـــــاد : تأمیر<br>شرح وضعیّت و مشکــل فعلــــی : تست ۱ |
|             |                                            |                                                   | شــــرح راه حـــــل پیشنهــــــاد :                                                |
|             |                                            |                                                   | نوع اثربخشـی اجــرای پیشنهــــاد : کمی                                             |
|             |                                            |                                                   | نوع اتربخشی اجــرای پیشنهــــاد : دمی                                              |

پیشنهاد شما آماده ثبت نهایی می باشد.اگر از اطلاعات وارد شده اطمینان دارید بر روی دکمه تایید اطلاعات کلیک نمایید.

در انتها با تایید اطلاعات،شماره پیشنهاد را دریافت کرده و براي پیگیري پیشنهاد از آن استفاده فرمایید.

📃 مشخصات پیشنهاد از طریق پیامک ارسال گردد

اطلاعات وارد شده مورد تایید می باشد- ارسال

#### گام سوم ارائه پیشنهاد : تایید نهایی

کد پیشنهاد ارائه شده جهت مراحل بررسی پیشنهاد ارائه می گردد و شما می توانید بر اساس آن پیگیر مراحل بعدی باشید. در صورتی که تمایل به دریافت فایل ورد پیشنهاد خود می باشید بر روی دکمه دریافت فایل پیگیری کلیک نمایید.

تكميل ارسال پيشنهاد

پیشنهاد شما با کد زیر با موفقیت ارسال شد که می توانید مراحل بررسی پیشنهاد خود را پیگیری کنید. ۲۹۱۷۰۶۲۶۵//۹۹

. پیشنهاد شما ظرف مدت ۴۵ روز مورد بررسی اولیه قرار گرفته و تصمیمات مورد نیاز جهت اقدامات بعدی اتخاذ می گردد

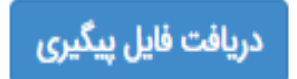

## چگونه مراحل بررسی پیشنهاد خود را پیگیری نمایم؟

ارانه پیشنهاد یادداشت من پیشنهاد های من کارتابل من

گزارش ها و داشبو

ارتباط با ما تماس با ما سوالات متداول جهت پیگیری مراحل پیشنهاد ارائه شده خود ( پذیرش در دبیر خانه، تایید کمیته، اجرا) در قسمت سمت راست بر روی لینک **« پیشنهاد های** من» کلیک نمایید. در صفحه باز شده، لیست کلیه پیشنهاد های ارائه شده خود به همراه آخرین وضعیت آن ها را خواهید دید.

شما می توانید با کلیک بر روی آیکن 👩 سابقه پیشنهاد خود را پیگیری نمایید.

پیشنهاد جدید: یعنی شما پیشنهاد خود را ارائه کرده اید و بایستی منتظر بمانید دبیر خانه پس از بررسی تکراری نبودن پیشنهاد آن را به کمیته تخصصی مربوطه ارسال نماید.

منتظر بررسی کمیته :یعنی پیشنهاد ارائه شده توسط دبیر خانه مورد پذیر ش واقع شده و به کمیته تخصصی مربوطه ارسال شده است و شما بایستی منتظر بمانید تا پیشنهاد شما در ان کمیته بررسی شود

> در این بخش اطلاعات کلی از قبیل سرانه، نرخ مشارکت و … قابل مشاهده است.

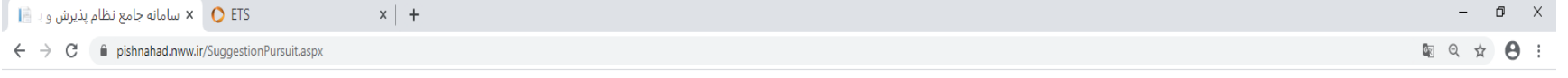

🏶 صفحه اصلى 🛚 🏤 ميز كار 🛛 رضا صفرپور كوچه 🝷 📔 ? راهنما 🕨 🖯 خروج 📔 آخرين ورود : مورخ ۲۱٬۲۰٬۳۱۶ ساعت ۲۵٬۲۳۶، از آی پی ۲۶٬۲۴۵٬۳۶۹، وز

| a full parts |                             | auro auro  | پیشہادع<br>پیشہادع                         | <b>ىزىرش و مررسى</b><br>ئۇنىنى بەنىدىنە | نظام               | م سامانه جامع                               |                |                        |                  |   |          |
|--------------|-----------------------------|------------|--------------------------------------------|-----------------------------------------|--------------------|---------------------------------------------|----------------|------------------------|------------------|---|----------|
| 87 🗊 🌽       | حذف گروهی پیش نویس          | 1          |                                            |                                         |                    |                                             | ای من          | پیشنهاد ه<br>بیشنهاد ه | <b>i</b><br>+ جس | • | <b>→</b> |
| دسترسى       | آخرین وضعیت<br>پیشنهاد جدید | فردی/گروهی | دبيرخانه                                   | نوع اثربخشی فراخوان                     | <u>تاريخ ارائه</u> | aielo                                       | شماره          |                        | رديف             |   |          |
| <u>9</u>     | منتظر دراسی کمیته           | فردى       | شرکت آب و فاضلاب شهری استان آذربایجان شرقی | کمی                                     | 11466/05/12        | تست ۱                                       | Y9IYo5Y5Q//99  |                        | ١                |   |          |
| <b>᠑</b> ■   |                             | گروهی      | شرکت آب و فاضلاب شهری استان آذربایجان شرقی | كيقى                                    | 11499/0Y/1F        | ايجاد راهتما ذرم افزار جديد نظام پيشنهاد ها | ¥91¥•۶¥¥¥*//99 |                        | ٢                |   |          |
| بازگشت       |                             |            |                                            |                                         |                    |                                             |                |                        |                  |   |          |

| آماز خلاصه شرکت آب و فاضلاب شهری استان آذربایجان شرقی |            |                         |                      |               |              |                            |                   |              |                                         |                               |                      |               | آمار بازدید   |              |                |            |                                                 |
|-------------------------------------------------------|------------|-------------------------|----------------------|---------------|--------------|----------------------------|-------------------|--------------|-----------------------------------------|-------------------------------|----------------------|---------------|---------------|--------------|----------------|------------|-------------------------------------------------|
| تعداد اجرا شده                                        | تعداد مصوب | تعداد پیشنهاد ارائه شده | تعداد پیشنهاددهندگان | تعداد کارکنان | تعداد مديران | درصد ارائه پیشنهاد فراخوان | تعداد فراخوان     | درصد ارائه   | درصد ارائه گروهی                        | نرخ مشارکت کارکتان            | نرخ مشارکت مدیران    | نرخ مشارکت کل | سرانه کارکنان | سرانه مدیران | سرائه کل       | بازہ زمائی | کل بازدید ها ۲۹<br>بازدیدهای امروز<br>۲۰ - ۱۰ - |
|                                                       |            |                         |                      | A91           | A            |                            |                   |              | ۵۰                                      | 0,00¥                         |                      | •.•Y۶         | e,oo¥         |              | •,•••          | سال جاری   | درورن چاري<br>کاريران بازديد کننده<br>امروز     |
|                                                       |            | Y                       | Y                    |               | -            |                            |                   |              | 1F.YA                                   | a, ao 17                      | •                    | ۰.091         | 0,00F         |              | •, <b>•</b> ]] | کل         | Activate Windows                                |
|                                                       | <u> </u>   |                         |                      | <u> </u>      | <u> </u>     | زاری ۱۹۵۵ است.             | و بسته های نرم اف | نده سیستم ها | ان جادوی فکر ، تولید کد<br>«Version ۸.۵ | ا<br>شرکت نرم افزاری دانش بنی | نظام پیشنهادها محصول | ساماته        | 1             | <u> </u>     |                | <u> </u>   | Go to Settings to activate Windows.             |

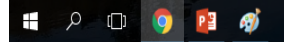

🛗 امروز : سه شنبه ۱۶ اردیبهشت ۱۳۹۹

**سایر بخش های نرم افزار :** یادداشت من :

شما می توانید از لینک یادداشت من به عنوان دفترچه یادداشت استفاده نمایید و مسائلی که در طول روز با آن مواجه می شوید و احتمال می دهید شاید بعدا بتواند به عنوان پیشنهاد مطرح گردد در این بخش یادداشت نمایید.

در لیست یادداشت های من، شما می توانید لیستی از مسائلی که یادداشت کرده اید مشاهده نمایید و سپس این لیست را ویرایش و به عنوان پیشنهاد از آن استفاده نمایید.

|                                                                                                    | + 🗙 سامانه جامع نظام پذیرش و                                                                                                    |                                                                      |                                                             |                                                          | – Ø ×                                                              |                                |
|----------------------------------------------------------------------------------------------------|----------------------------------------------------------------------------------------------------|----------------------------------------------------------------------|-------------------------------------------------------------|----------------------------------------------------------|--------------------------------------------------------------------|--------------------------------|
| > Set (a) (b) (b) (b) (b) (b) (b) (b) (b) (b) (b                                                                                                    | ← → C                                                                                                    |                                                                      |                                                             |                                                          | 🛯 Q 🛧 🕒 :                                                          |                                |
|                                                                                                    |                                                                                                    | مع زمانه بزیر شرور سر بعثر ادم                                       | الغرين ورد: موغ ۲۰۲۷،۳۷۷ سامت ۱۹۹۳ از آی پی ۲۰۳،۳۶۳ بوزنیات | کار   رضا صفرپور کوچه +   ? راهنما +   <sup>0</sup> خروج | 🕈 صفحه اصلی 😢 میز                                                  | وان<br>که                      |
| ۲       ۲       ۲       ۲       ۲       ۲       ۲       1       1       1       1       1       1       1       1       1       1       1       1       1       1       1       1       1       1       1       1       1       1       1       1       1       1       1       1       1       1       1       1       1       1       1       1       1       1       1       1       1       1       1       1       1       1       1       1       1       1       1       1       1       1       1       1       1       1       1       1       1       1       1       1       1       1       1       1       1       1       1       1       1       1       1       1       1       1       1       1       1       1       1       1       1       1       1       1       1       1       1       1       1       1       1       1       1       1       1       1       1       1       1       1       1       1       1       1       1       1       1       1                                                                                                    | and the state of the state of t | ل طام بدر و در ری به مهاد،<br>از دری به بند کند<br>از دری به بند کند |                                                             |                                                          | ارائه يبشنهاد                                                      | مال                            |
| دی         ساله         ساله <td< th=""><th></th><th></th><th>+ ثبت یادداشت یادداشت های من</th><th></th><th>یادداشت من<br/>پیشتهاد های من<br/>کارتابل من</th><th>ے ا</th></td<>                                                                                                    |                                                                                                    |                                                                      | + ثبت یادداشت یادداشت های من                                |                                                          | یادداشت من<br>پیشتهاد های من<br>کارتابل من                         | ے ا                            |
| عنای المار المار المال المار المار المار المار المار المار المار المار المار المار المار المار المار المار المار المار المار المار المار المار المار المار المار المار المار المار المار المار المار المار المار المار المار المار المار المار المار المار الما                                   |                                                                                                    | $\begin{array}{ c c c c c c c c c c c c c c c c c c c$               | عنوان : *<br>شرح مشکل :<br>ک                                | 4                                                        | گزارش ها و داشتورد<br>ارتباط با ما<br>تمانی با ما<br>سوالات متداول |                                |
| عالی       دریاد       دریاد       د                                                                                                    |                                                                                                    |                                                                      |                                                             |                                                          |                                                                    |                                |
| المال         المال         المال <t< td=""><td></td><td><math display="block"> \begin{array}{cccccccccccccccccccccccccccccccccccc</math></td><td>شرح راه حل : 🔊 🕱 🗟 🗟</td><td></td><td></td><td>مے</td></t<>                                                                                                    |                                                                                                    | $ \begin{array}{cccccccccccccccccccccccccccccccccccc$                | شرح راه حل : 🔊 🕱 🗟 🗟                                        |                                                          |                                                                    | مے                             |
| المال         المال         المال <t< td=""><td></td><td></td><td></td><td></td><td></td><td>ايد</td></t<>                                                                                                    |                                                                                                    |                                                                      |                                                             |                                                          |                                                                    | ايد                            |
| الإنسانية<br>المراسبة المراسبة المراسب<br>المراسبة المراسبة المراسبة المراسبة المراسبة المراسبة المراسبة المراسبة المراسبة المراسبة المراسبة المراسبة المراسبة المراسبة المراسبة المراسبة المراسبة المراسبة المراسبة المراسبة المراسبة المراسبة المراسبة المراسبة المراسبة المراسب |                                                                                                    |                                                                      |                                                             |                                                          |                                                                    | يش                             |
| المواد المواد ال<br>حد المواد المواد المواد المواد المواد المواد المواد المواد المواد المواد المواد المواد المواد المواد المواد المواد المواد المواد المواد المواد المواد المواد المواد المواد المواد المواد المواد المواد المواد المواد المواد المواد المواد                        | <u>بارگشت</u>                                                                                                    |                                                                      |                                                             | Activate Window                                          | is                                                                 |                                |
| سے اس سرسیس اور اور اور اور اور اور اور اور اور اور                                                                                                    |                                                                                                    |                                                                      | ، آب و فاصلاب شهری استان آذربایجان شرقی<br>                 | لار خلامه شرکت<br>Go to Settings to activ                | الغربلادية: Window                                                 |                                |
| ی یادداشت های من<br>م یادداشت های من<br>م عنوان مرح ممکل مرح راه حل <u>تاریخ ثبت</u> ارسال که مارک مارک مارک مارک مارک مارک مارک مارک                                                                                                    |                                                                                                    |                                                                      |                                                             | Desktop ^ <sup>9</sup> <sub>22</sub> (0) o               | 29 FA 11499/-E/1V                                                  |                                |
| ۸ عنوان شرم مشکل شرم راه حل <u>تاریخ ثبت</u> ۲۰۰۰ اسال سرمال معنوان پیشنهاد                                                                                                    |                                                                                                    |                                                                      |                                                             |                                                          | ت های من                                                           | - ثبت یادداشت<br>- ثبت یادداشت |
| تست ۱ تست ۱ تست ۱ ویرایش و ارسال به عنوان پیشنهاد حذف                                                                                                    |                                                                                                    | ارسال                                                                | <u>تاريخ ثبت</u>                                            | شرح راہ حل                                               | شرح مشکل                                                           | رديف عنوان                     |
|                                                                                                    | حذف                                                                                                    | ویرایش و ارسال به عنوان پیشنهاد                                      | 1mdd/04/1A                                                  | تست ۱                                                    | تست ۱                                                              | ۱ تست ۱                        |

# با تشكر از توجه شما

در صورت بروز مشکل و یا سوال می توانید با دبیرخانه نظام پیشنهاد ها به شماره زیر تماس حاصل نمایید.

۵۵۶۰ یا ۲۱۴۱۵۵۶۰ – صفر پور